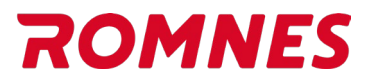

### Romnes NEXT katalog

Adresse til den nye Romnes NEXT katalogen: <u>https://tm1.carparts-cat.com/login/romnes</u> Du kan logge på med ditt gjeldende Romnes katalog brukernavn og passord. Slik ser katalogen ut når du er innlogget:

1. Klikk på det røde + tegnet for å starte

|                                   | ₽ ☆ ☺ & ROMNES beta                                                                                                 |  |  |  |  |  |  |  |
|-----------------------------------|----------------------------------------------------------------------------------------------------|--|--|--|--|--|--|--|
| Klikk her for å starte med        | Velkommen til Romnes katalogen                                                                                      |  |  |  |  |  |  |  |
| et nytt kjøretøy / oppgave        | Artikkelsøk Personbil Motorsykkel Kunde Nyttekjøretøy                                                               |  |  |  |  |  |  |  |
| Historikk over                    | f.eks. OC 47 Q<br>Dokumenter                                                                                        |  |  |  |  |  |  |  |
| kjøretøy du<br>tidligere har vært |                                                                                                    |  |  |  |  |  |  |  |
| inne pa                           | ✓ Kostnadsoverslag                                                                                                  |  |  |  |  |  |  |  |
|                                   | DOKUMENT     Dato     Kunde     Registreringsnu     Kjøretøy       10033     27.02.2024        Volvo Xc60 I SU </td |  |  |  |  |  |  |  |
|                                   | 10032 27.02.2024 ₩71027 VOLVO XC60 I SU Q                                                                           |  |  |  |  |  |  |  |
|                                   | 10031 27.02.2024 📲 NF71B27 VOLVO XC60 I SU 🍳                                                                        |  |  |  |  |  |  |  |
|                                   | 10030 09.01.2024 📲 KJ19680 VW MULTIVAN T6 🔍                                                                         |  |  |  |  |  |  |  |
|                                   | 10029 09.11.2023 W GOLF VII (5G1 Q                                                                                  |  |  |  |  |  |  |  |
|                                   |                                                                                                    |  |  |  |  |  |  |  |
|                                   |                                                                                                    |  |  |  |  |  |  |  |
|                                   | · · · · · · · · · · · · · · · · · · ·                                                                               |  |  |  |  |  |  |  |

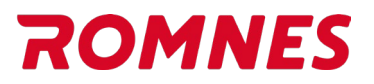

#### 2. Tast inn et Reg. nr, og søk

En ny oppgave/fane kan være en nytt kjøretøy, eller en del hvor du søker etter et artikkel nummer. Du kan ha flere faner/kjøretøy oppe samtidig.

| ☆ ☷ 🕂 Legg til en ny opp ×                                                             |     |                                                                       | ₫₽ | ☆ | ٢ | 2 <sub>4</sub> | ROMNES BET | a          |
|----------------------------------------------------------------------------------------|-----|-----------------------------------------------------------------------|----|---|---|----------------|------------|------------|
| F Start                                                                                |     |                                                                       |    |   |   |                | 2          | <b>;</b> - |
| Kjøretøy Kunde Dokumenter<br>Område<br>Personbil Motorsykkel Nyttekjøretøy             | × 0 | Katalog   OMRÅDE   Kjøretøydeler   Artikkelsøk   GPI     f.eks. OC 47 | Q  |   |   |                |            |            |
| NF71045   f.eks. Golf 4   Q Søk f.eks. slik: VW Golf IV 1,6°, med VIN eller motor kode | x Q | Q Search for article numbers directly.                                |    |   |   |                |            |            |
|                                                                                        | Mer | filoc540                                                              |    |   |   |                |            |            |
| Søk på Reg. nr                                                                         |     | Søk etter artikkel nr                                                 |    |   |   |                |            | _          |

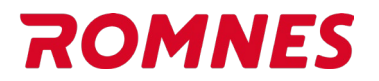

#### 3. Klikk på en produktkategori, f.eks. Brems

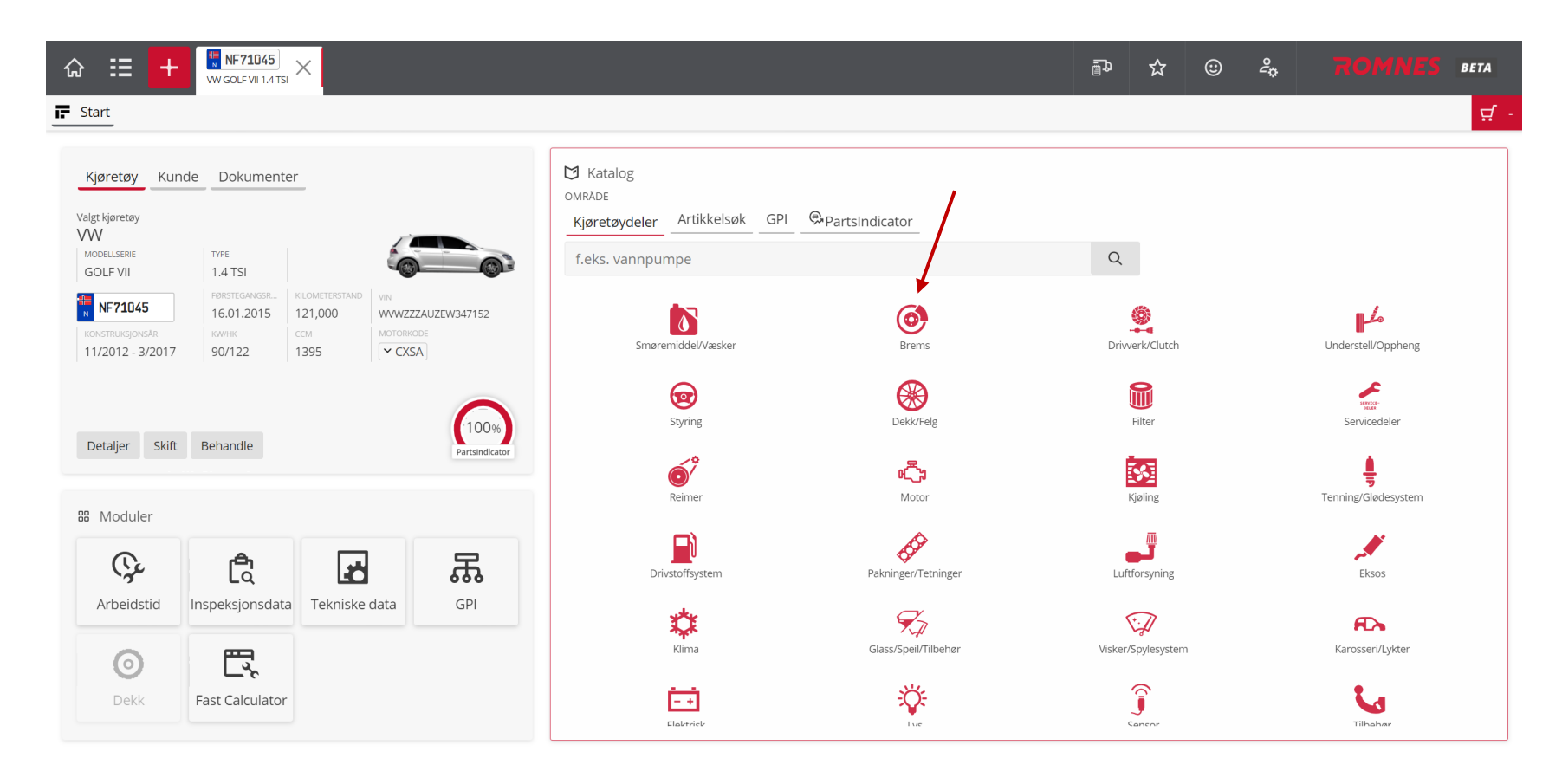

🗢 🙀 NF71045 WW GOLF VII (5G1, BQ1, BE1, BE2) 1.4 TSI | VIN: WWWZZZAUZEW347152 | Førstegangs reg.: 16.01.2015 | kW/Hk: 90/122 | Ccm: 1395 | MK: CMBA, CXSA | Syl: 4 | TP: 11/2012 - 3/2017 | Km stand: 121,000

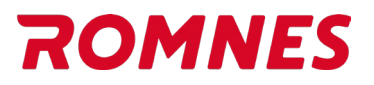

#### 4. Alle artikler i kategorien Brems vises

Under «Utstyrsfunksjoner» ser du at en PR kode er funnet, men den er ikke aktiv, fordi den er rosa.

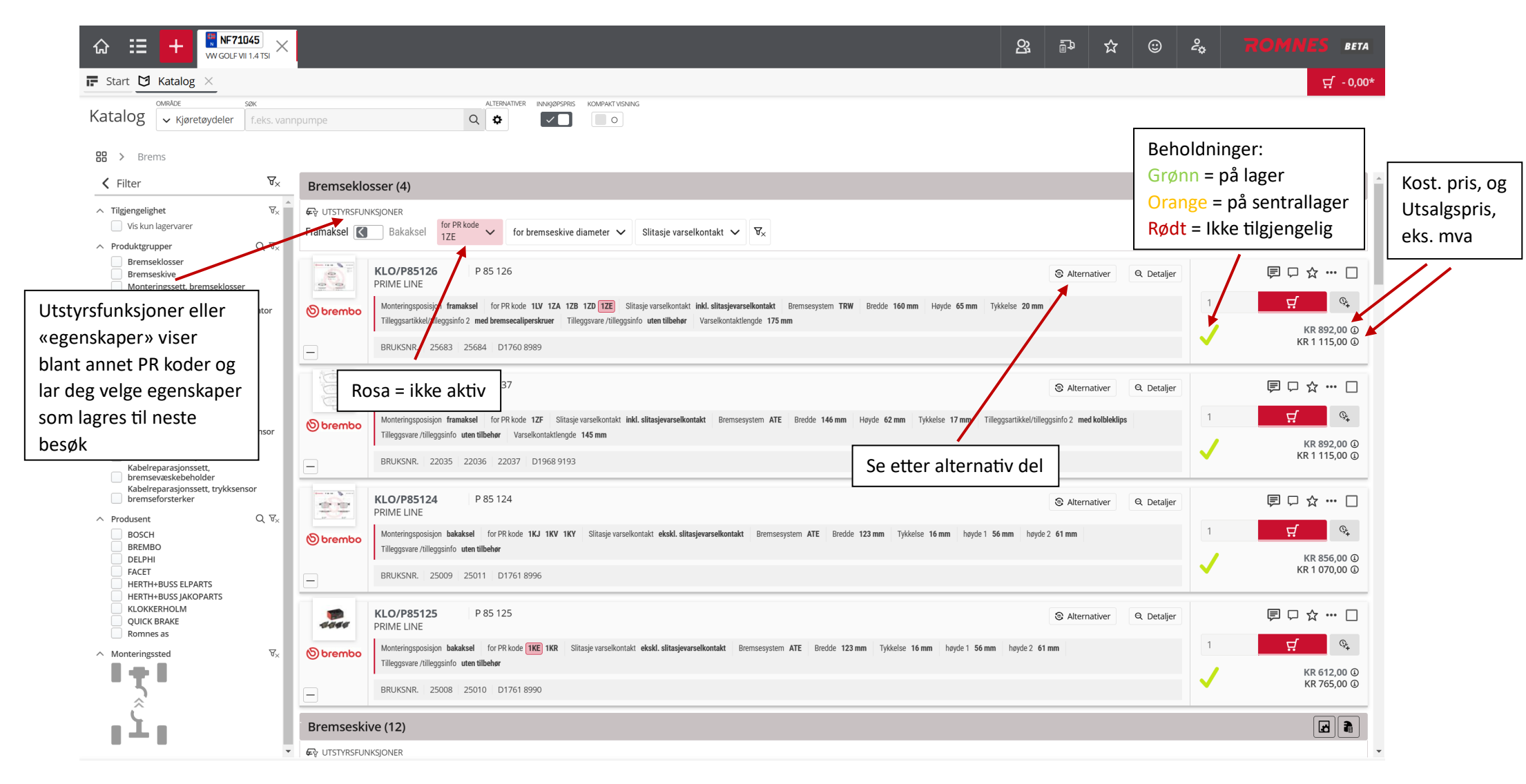

### ROMNES

5. Klikker du på den rosa boksen, blir filteret aktivt/rødt. Da skjules alle andre artikler, og kun de som stemmer med filteret vises Det blir mye enklere å få oversikt, fordi alle uaktuelle artikler skjules. Hvis du vil se alle artiklene igjen, så klikker du på X på filteret.

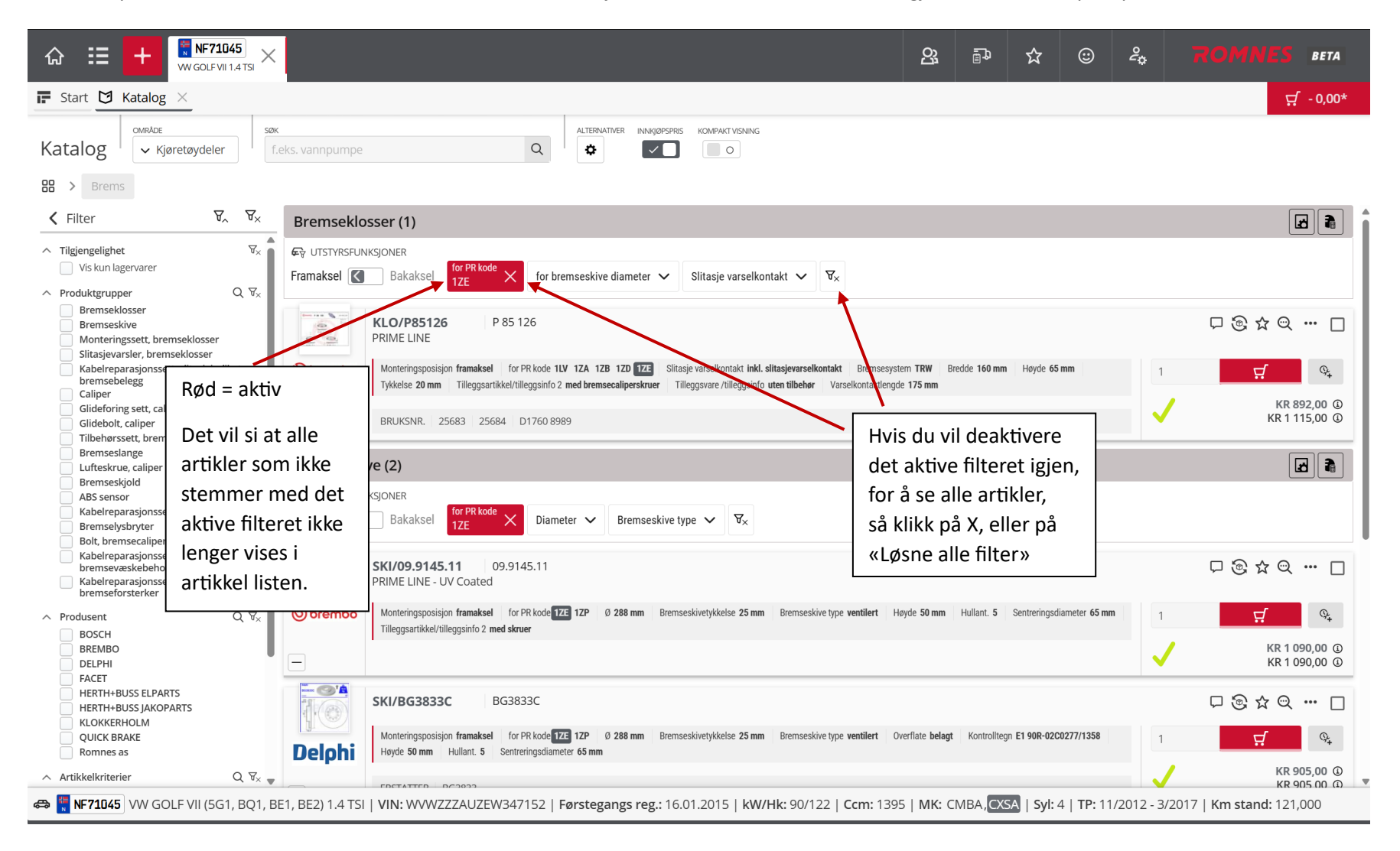

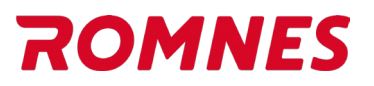

6. Legg artikler i handlevogn. Legg merke til at en rød boks oppe til høyre viser «Handlevogn sum».

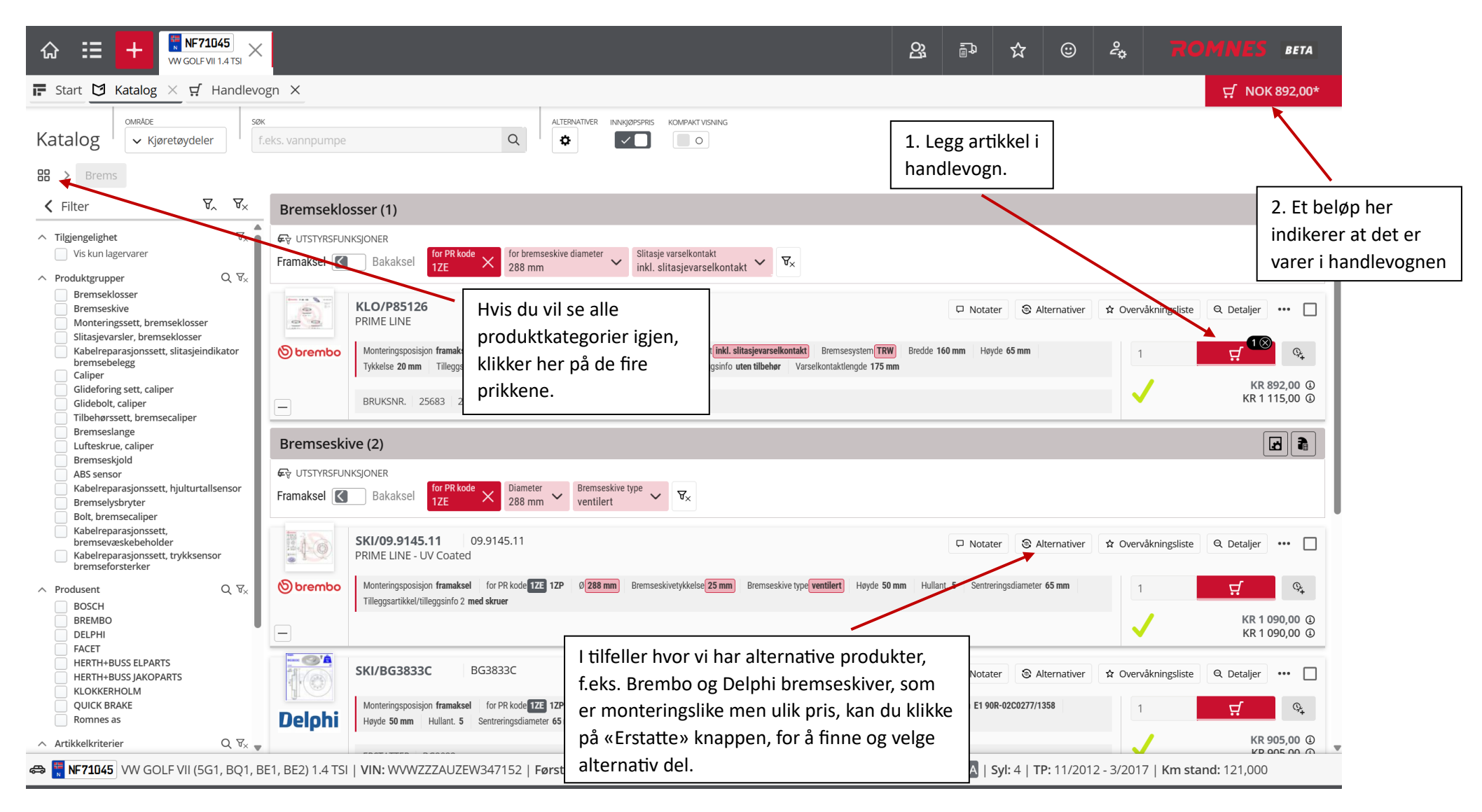

# ROMNES

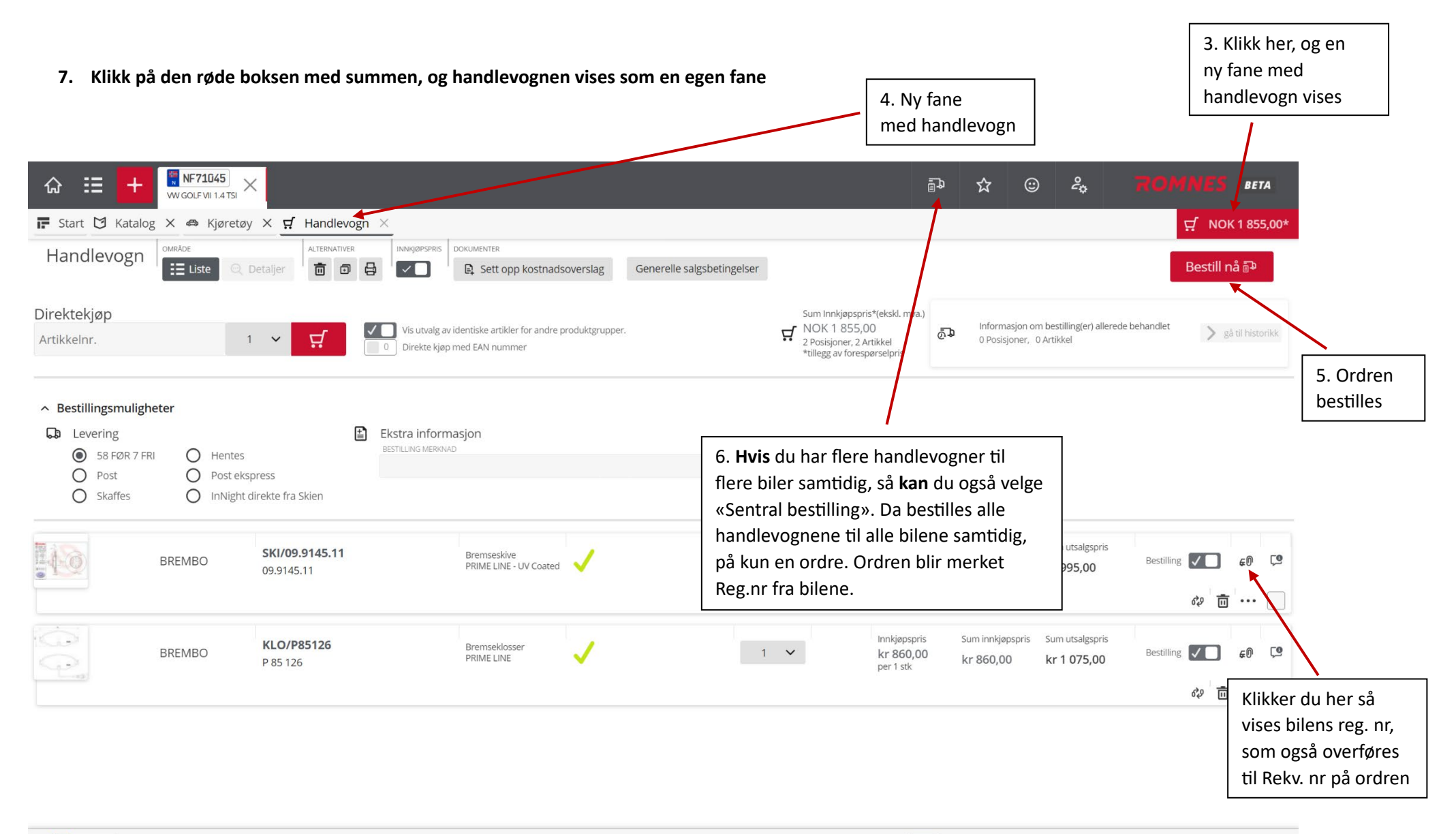

🚓 🛐 NF71D45 WW GOLF VII (5G1, BQ1, BE1, BE2) 1.4 TSI | VIN: WVWZZZAUZEW347152 | Førstegangs reg.: 16.01.2015 | kW/Hk: 90/122 | Ccm: 1395 | MK: CMBA, CSA | Syl: 4 | TP: 11/2012 - 3/2017 | Km stand: 121,000

## ROMNES

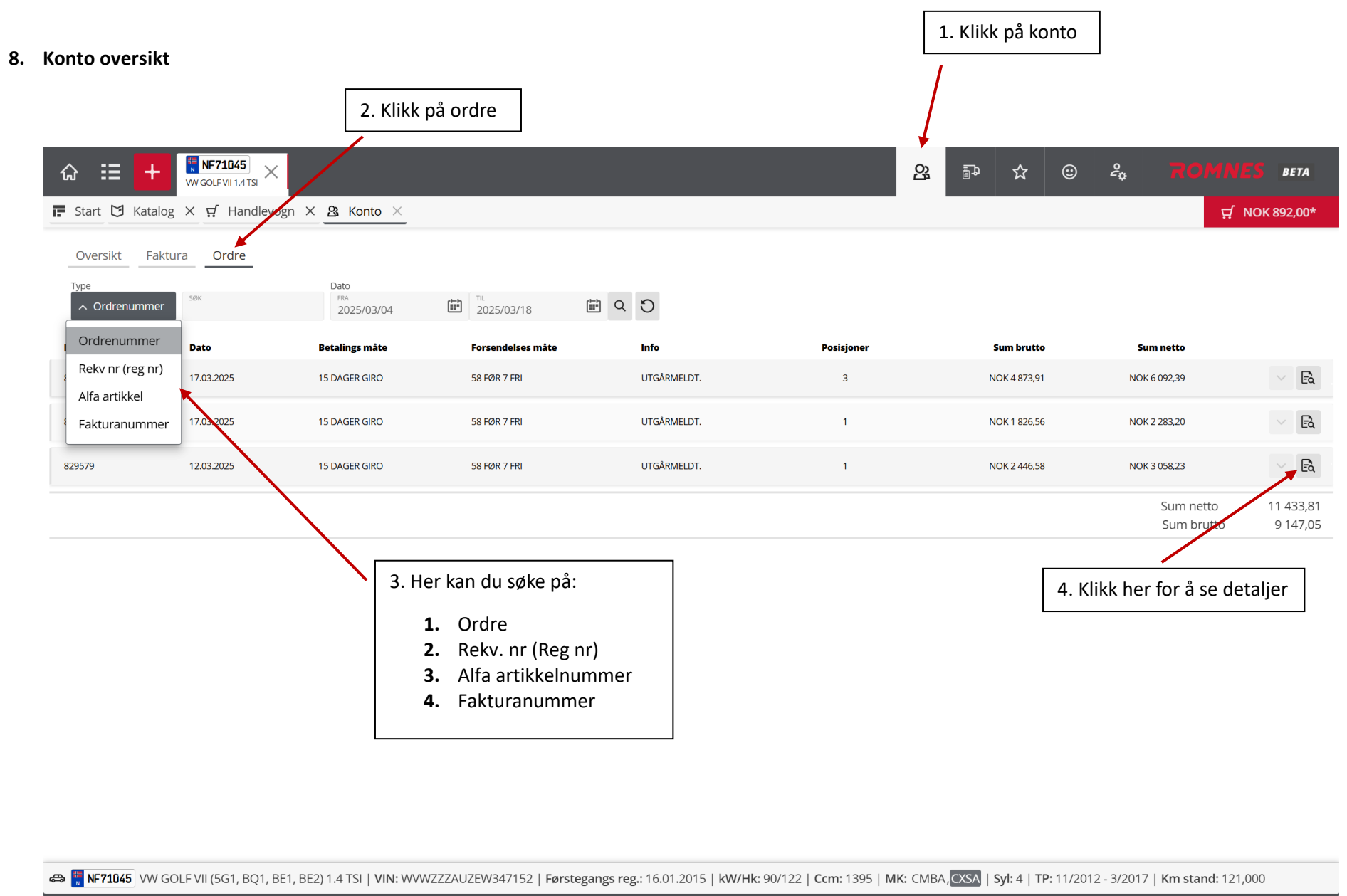